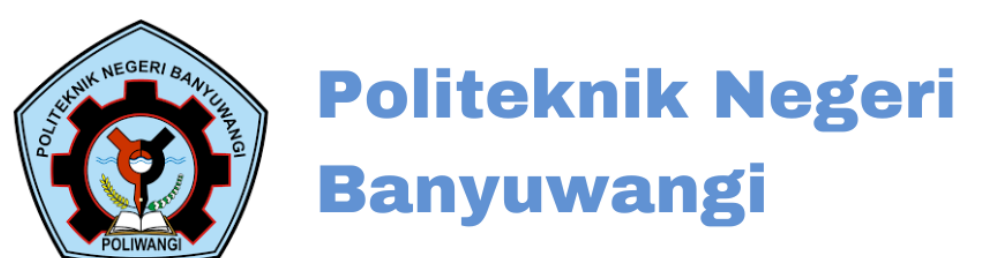

# PANDUAN Pengisian Tracer Study

# **Untuk Alumni**

2025

## PANDUAN PENGISIAN TRACER STUDY UNTUK ALUMNI POLITEKNIK NEGERI BANYUWANGI

Politeknik Negeri Banyuwangi memiliki aplikasi tersendiri dalam pengisian tracer study. Anda dapat mengakses aplikasi tersebut pada URL: tracer.jpc.poliwangi.ac.id. Sebagai catatan, semua alumni yang tercatat dalam aplikasi ini **telah didaftarkan sebelumnya** oleh Admin Tracer Study Institusi.

| • |                                                               | - o ×                                                         |
|---|---------------------------------------------------------------|---------------------------------------------------------------|
| ÷ | ightarrow $ ightarrow$ $ ightarrow$ tracerjpc.poliwangi.ac.id | ☆ ☆ 0                                                         |
|   |                                                               | Mahasiswa Tingkat Akhir Penilaian Stakeholder Admin & Kaprodi |
|   |                                                               |                                                               |
|   |                                                               |                                                               |
|   |                                                               |                                                               |
|   |                                                               |                                                               |
|   |                                                               |                                                               |
|   | Tracer Study Politekr<br>Banyuwang                            | ik Negeri<br>i                                                |
|   |                                                               |                                                               |
|   | Nomor Induk Mahasi                                            | swa                                                           |
|   |                                                               |                                                               |
|   |                                                               |                                                               |
|   |                                                               |                                                               |

Gambar 1. Homepage aplikasi tracer study Politeknik Negeri Banyuwangi

Untuk dapat melakukan pengisian kuesioner, ikuti Langkah-langkah berikut ini.

1. Isikan Nomor Induk Mahasiswa anda sewaktu masa studi di Politeknik Negeri Banyuwangi.

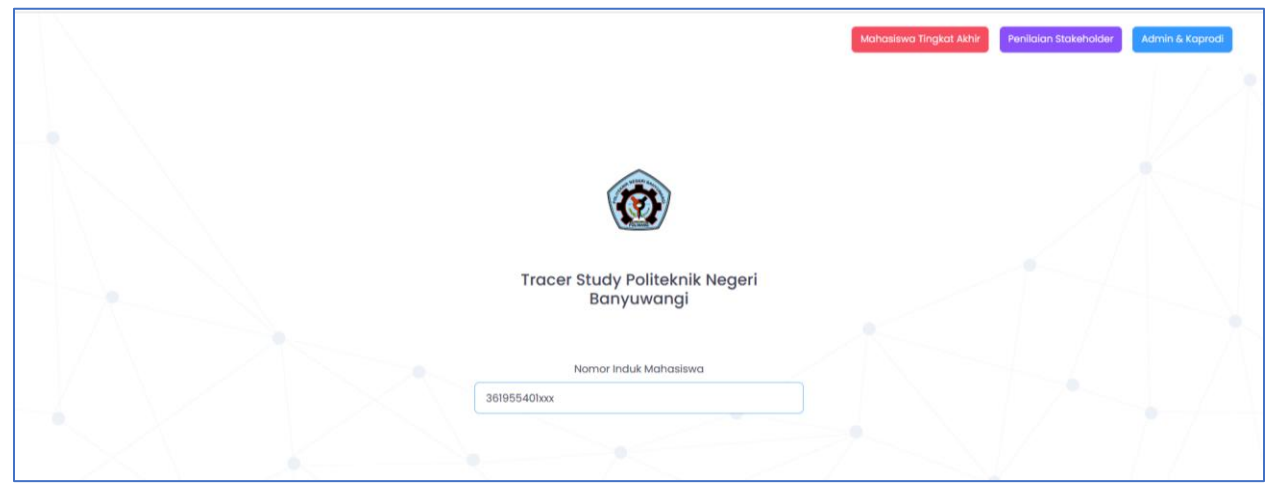

Gambar 2. Halaman input NIM untuk memulai

2. Apabila Anda merupakan **alumni yang baru pertama kali mengisi tracer study**, maka Anda akan diminta untuk melengkapi biodata Anda terlebih dahulu. Bila Anda pernah mengisi kuesioner tracer study, lanjutkan ke **Langkah no.6**.

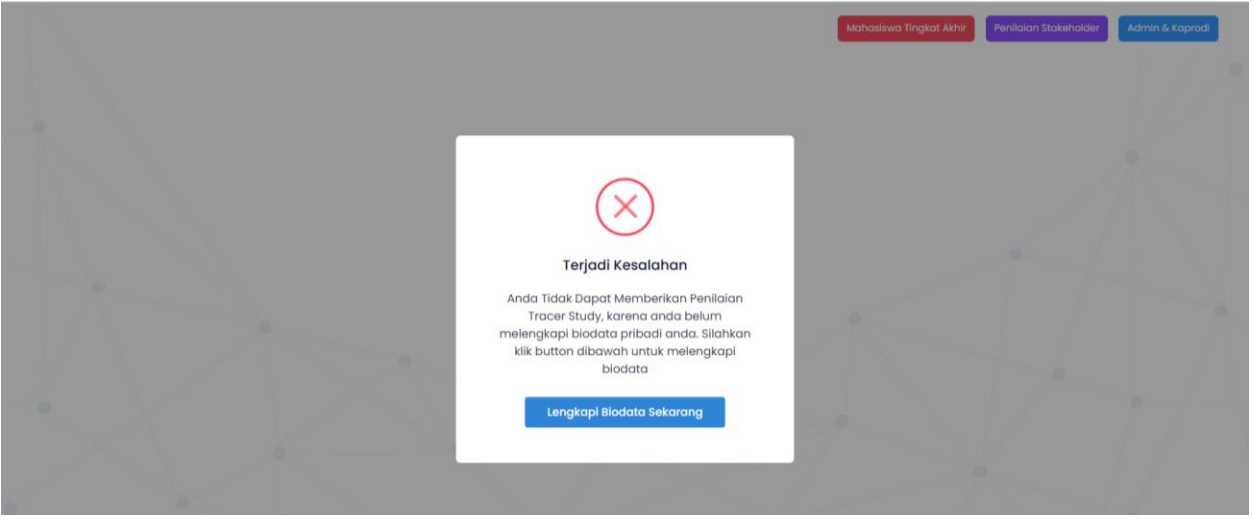

Gambar 3. Pemberitahuan Permintaan Kelengkapan Biodata

3. Klik tombol "Lengkapi Biodata Sekarang", maka Anda akan diarahkan ke halaman login untuk pengisian biodata.

| Form Pendaftaran Calon Alumni<br>Form Pengisian Kontak Pribadi Mahasiswa Akhir Politeknik<br>Negeri Banyuwangi |
|----------------------------------------------------------------------------------------------------|
| Nomor Induk Mahasiswa<br>Lupa Nim Mahasiswa<br>361955401022                                                    |
| Sebelum melakukan pengisian pastikan anda sudah<br>mendapatkan perintah untuk mengisi oleh admin               |
| Kata sandi                                                                                                    |
|                                                                                                    |
| Katasandi terdiri dari 3 huruf belakang nama lengkap + 3<br>nomor belakang NiM                                 |
| Masuk                                                                                                    |

Gambar 4. Halaman Masuk Pengisian Biodata

Perhatikan bahwa password terdiri dari 6 karakter yang merupakan kombinasi dari 3 huruf terakhir pada nama lengkap Anda disambung dengan 3 digit terakhir pada NIM Anda. Kemudian klik tombol "Masuk".

4. Anda akan diarahkan pada formular Biodata Diri seperti berikut:

| Alumni                 |                 |     |                                                                                                    |
|------------------------|-----------------|-----|----------------------------------------------------------------------------------------------------|
|                        | Abu Bakar Rizky |     | Teknik Informatika                                                                                                    |
| Form                   |                 |     |                                                                                                    |
| Tahun Angkatan<br>2019 |                 |     | Tanggal Lulus<br>05/15/2022                                                                                                    |
| Alamat                 |                 |     | Email                                                                                                    |
|                        |                 | 4   | Nomor WhatsApp<br>82333502559                                                                                                    |
|                        |                 |     | Wajib mencantumkan nomor telephone yang terdaftar whatsapp untuk kebutuhan validasi,<br>setelah mengisi tidak akan dapat diperbarui |
|                        |                 | Sim | 1pan                                                                                                    |

Gambar 5. Form Biodata

Pastikan nama yang tertera pada bagian kiri atas adalah betul nama Anda. Lengkapi biodata tersebut dengan data yang benar. Setelah itu klik tombol **"Simpan"**.

5. Sebagai konfirmasi bahwa pengisian biodata berhasil dilakukan, akan muncul pesan bahwa Biodata berhasil dilengkapi. Setelah itu, Anda akan diminta untuk melanjutkan pengisian tracer study.

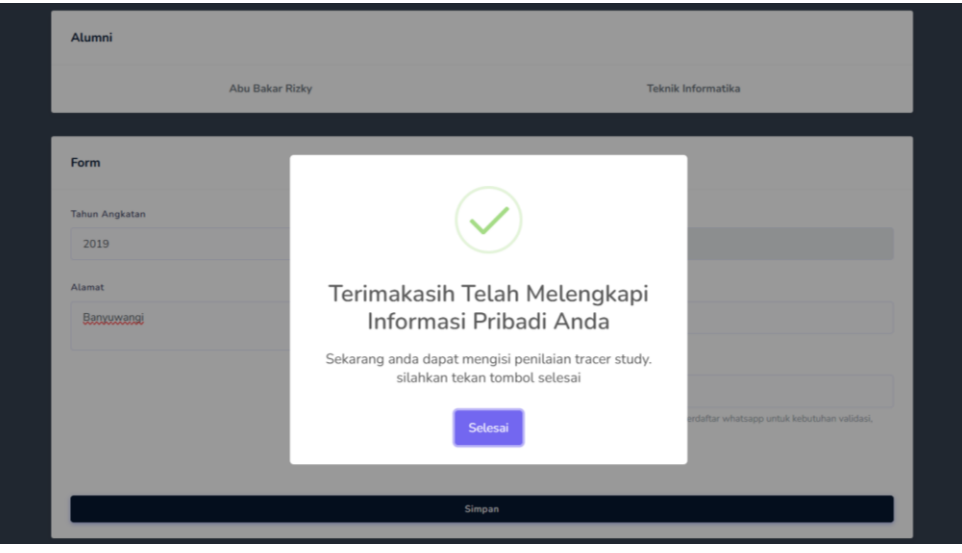

Gambar 6. Notifikasi Pengisian Biodata Berhasil

Klik tombol "Selesai" untuk melanjutkan ke pengisian kuesioner tracer study.

6. Sebelum melanjutkan ke pengisian tracer study, Anda akan diminta login kembali menggunakan NIM.

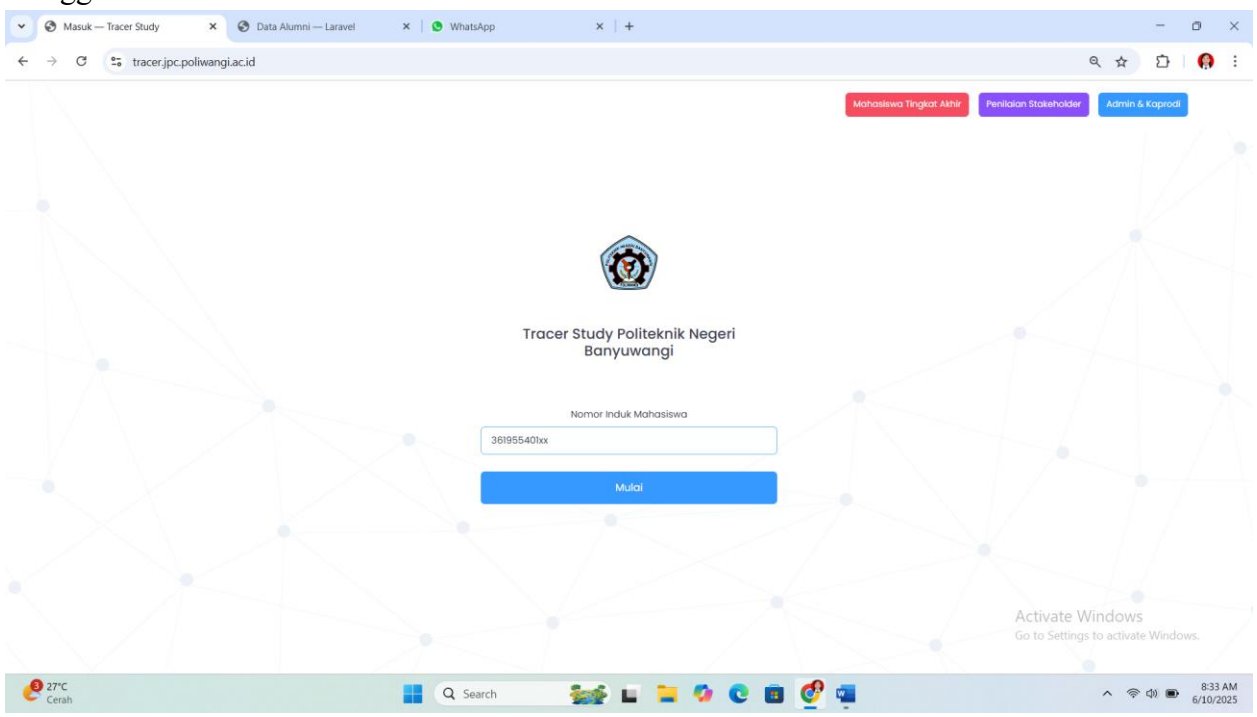

Gambar 5. Halaman Login untuk Pengisian Kuesionr Tracer Study

7. Bila Anda sudah mengisikan Biodata, maka akan muncul notifikasi berikut yang menandakan Anda telah berhasil login.

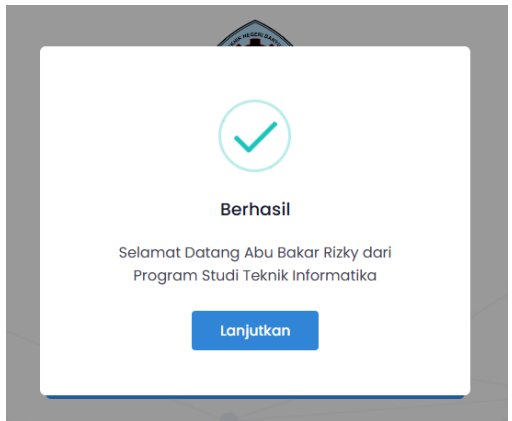

Gambar 6. Notifikasi Berhasil Masuk sebelum Pengisian Tracer Study Klik tombol "Lanjutkan" untuk mengisi kuesioner tracer study.

### PERTANYAAN TRACER STUDY

Pada bagian ini, setiap pertanyaan akan ditampilkan secara terpisah dari butir soal lainnya. Anda dapat mengakses pertanyaan selanjutnya dengan mengklik tombol "**Next**".

8. Pertanyaan pertama

| Akademik                                       |  |  |
|------------------------------------------------|--|--|
| Sebutkan Sumber Dana Dalam Pembiayaan Kuliah ? |  |  |
| ○ Biaya sendiri/keluarga                       |  |  |
| O Beasiswa ADIK                                |  |  |
| O Beasiswa BIDIKMISI                           |  |  |
| O Beasiswa PPA                                 |  |  |
| O Beasiswa AFIRMASI                            |  |  |
| O Beasiswa Perusahaan/Swasta                   |  |  |
| 🔿 Lainnya, tuliskan                            |  |  |
|                                                |  |  |

Gambar 7. Pertanyaan pertama

Dalam pertanyaan ini, Anda diminta untuk menyebutkan sumber dana pembiayaan kuliah Anda. Sebagai catatan:

- Beasiswa ADIK (Afirmasi Pendidikan Tinggi) adalah adalah program beasiswa yang disediakan pemerintah untuk memberikan kesempatan belajar di perguruan tinggi bagi mahasiswa yang memiliki kesulitan mengakses pendidikan tinggi, seperti dari daerah 3T, Papua, atau anak TKI.
- Beasiswa PPA (Peningkatan Prestasi Akademik) adalah program beasiswa yang ditujukan untuk mahasiswa D3, D4, atau S1 yang berprestasi dan memiliki kesulitan ekonomi dalam membiayai pendidikan.
- 9. Pertanyaan kedua

| Akademik                                                          |      |
|-------------------------------------------------------------------|------|
| Apakah Anda Memiliki Sertifikasi Kompetensi ? Jika Ada Sebutkan ! |      |
| Sebutkan Sertifikasi Kompetensi Yang Anda Miliki                  |      |
|                                                                   | Next |

Gambar 8. Pertanyaan Kedua

Anda diminta untuk menyebutkan sertifikat kompetensi yang Anda miliki (selain sertifikat kemampuan Bahasa Inggris), yang didapatkan dari hasil mengikuti ujian atau pelatihan. Pertanyaan ini bersifat **opsional**.

#### 10. Pertanyaan ketiga

| Kegiatan Sekarang                                                                                                    |  |
|----------------------------------------------------------------------------------------------------|--|
| Berapa Bulan Waktu yang Dibutuhkan (Sebelum atau Sesudah Kelulusan) untuk Memperoleh<br>Pekerjaan/Wirausaha Pertama ? |  |
| ⊖ Sebelum Kelulusan                                                                                                   |  |
| 🔿 Sesudah Kelulusan                                                                                                   |  |
| 🔿 Saya Melanjutkan Kuliah                                                                                             |  |
| 🔿 Saya Belum Bekerja                                                                                                  |  |
| 🔿 Saya Tidak Bekerja ( Menikah )                                                                                      |  |
|                                                                                                    |  |

Gambar 9. Pertanyaan ketiga

Pada pertanyaan ini, Anda diminta untuk mengisikan periode waktu tunggu Anda saat mendapatkan pekerjaan/wirausaha Anda yang pertama kali. **Sebagai catatan**, bila saat ini Anda sedang dalam berganti pekerjaan, Anda dapat menuliskan pengalaman bekerja Anda yang pertama kali. Bila pekerjaan Anda saat ini telah Anda mulai sewaktu masih menjadi mahasiswa, Anda dapat mengisikan periode sebelum kelulusan. Bila Anda memilih Sebelum dan Sesudah Kelulusan, maka Anda akan diminta untuk mengisikan periode masa tunggu dalam satuan bulan (Gambar 10). Bila Anda memilih pilihan Melanjutkan kuliah, maka Anda akan diminta memasukkan dimana Anda melanjutkan kuliah (Gambar 11).

| Kegiatan Sekarang                                                                                                    |      |
|----------------------------------------------------------------------------------------------------|------|
| Berapa Bulan Waktu yang Dibutuhkan (Sebelum atau Sesudah Kelulusan) untuk Memperoleh<br>Pekerjaan/Wirausaha Pertama ? |      |
| ⊖ Sebelum Kelulusan                                                                                                   |      |
| Sesudah Kelulusan                                                                                                    |      |
| 🔿 Saya Melanjutkan Kuliah                                                                                             |      |
| 🔿 Saya Betum Bekerja                                                                                                  |      |
| 🔿 Saya Tidak Bekarja ( Merikah )                                                                                      |      |
| Jangka Berapa Bulan ?                                                                                                 |      |
|                                                                                                    | _    |
|                                                                                                    | Next |

Gambar 10. Isian periode waktu tunggu

| Kegiatan Sekarang                                                                                                    |
|----------------------------------------------------------------------------------------------------|
| Berapa Bulan Waktu yang Dibutuhkan (Sebelum atau Sesudah Kelulusan) untuk Memperoleh<br>Pekerjaan/Wirausaha Pertama ? |
| 🔿 Sebelum Kelulusan                                                                                                   |
| 🔿 Sesudah Kelulusan                                                                                                   |
| 9 Saya Malanjutkan Kuliah                                                                                             |
| 🔾 Saya Betum Bekorja                                                                                                  |
| 🔾 Saya Tidak Bekerja ( Menikah )                                                                                      |
| Kulah dimana sekarang ?                                                                                               |
|                                                                                                    |
| Net                                                                                                    |

Gambar 11. Isian tempat melanjutkan studi

Apabila Anda memilih Saya Belum Bekerja atau Saya Tidak Bekerja (Menikah), maka Anda dapat langsung mengirimkan jawaban Anda (Submit) dan proses tracer study telah selesai dilakukan.

11. Pertanyaan keempat

| Pekerjaan dan Wirausaha                                       |  |
|---------------------------------------------------------------|--|
| Apakah anda bekerja saat ini (termasuk sambilan / swasta) ? ? |  |
| O Bekerja (Pegawai)                                           |  |
| ⊖ Berwirausaha                                                |  |
|                                                               |  |
|                                                               |  |

Gambar 12. Pekerjaan dan Wirausaha

Pada pertanyaan ini, Anda diminta untuk mengisikan kegiatan Anda sekarang. Apabila Anda bekerja sebagai karyawan/pegawai pada sebuah perusahaan/institusi milik orang lain atau milik pemerintah, maka Anda dapat mengisikan pilihan **"Bekerja"**. Namun, apabila Anda sedang menjalankan usaha yang Anda rintis sendiri, atau bersama *partner*, atau meneruskan bisnis milik keluarga, Anda dapat memilih **"Berwirausaha"**.

Namun, bila saat ini Anda sedang bekerja dan berwirausaha, Anda dapat memilih salah satu pilihan yang menurut Anda paling banyak waktu dan tenaga yang Anda investasikan untuk melakukannya.

| Apakah anda bekerja saat ini (termasuk sambilan / swasta) ? ?                      |      |
|------------------------------------------------------------------------------------|------|
| o Bekerja (Pegawai)                                                                |      |
| O Berwirausaha                                                                     |      |
| Nama Perusahaan                                                                    |      |
|                                                                                    |      |
| Posisi / Jabatan                                                                   |      |
|                                                                                    |      |
| Jenis Perusahaan                                                                   |      |
| 🔾 Lokal ( Perusahaan Tidak Memiliki Cabang )                                       |      |
| 🔿 Nasional ( Perusahaan Memiliki Cabang Didalam Negeri )                           |      |
| 🔿 Multinasional ( Perusahaan Memiliki / Merupakan Anak Perusahaan Di Luar Negeri ) |      |
| O Institusi Pemerintah                                                             |      |
| O BUMN                                                                             |      |
| O BUMD                                                                             |      |
| Tangal Mulai Réveria                                                               |      |
| mm/dd/yyyy                                                                         |      |
| Upload Suket Bekerja ( Opsional )                                                  |      |
| Choose File No file chosen                                                         |      |
| Kota Perusahaan                                                                    |      |
|                                                                                    |      |
| Isikan No Telp/Whatsapp pimpinan atasan langsung anda                              |      |
| Apakah Bidang Pekerjaan Anda Sesuai dengan Background Pendidikan Anda ?            |      |
| ○ Ya                                                                               |      |
|                                                                                    |      |
| ⊖ Tidak                                                                            |      |
|                                                                                    | _    |
|                                                                                    | Next |

Gambar 13. Form Isian Bekerja

Bila Anda memilih opsi "Bekerja", maka Anda akan diminta untuk mengisikan informasi seputar nama perusahaan, posisi atau jabatan Anda, jenis perusahaan, tanggal mulai bekerja, kota tempat Anda bekerja, nomor atasan langsung Anda, serta apakah menurut Anda pekerjaan Anda sekarang adalah sesuai dengan latar belakang Pendidikan Anda.

| Bekerja (Pegawai)  Berwirzusaha  Apakah Wirzusaha Anda Memiliki Badan Hukum ?  Ya  Tidak  Bidang Wirzusaha yang Anda Jalani |
|----------------------------------------------------------------------------------------------------|
| Berwirausaha  Apakah Wirausaha Anda Memiliki Badan Hukum ?  Ya  Tidak  Bidang Wirausaha yang Anda Jalani                    |
| Apakah Wirausaha Anda Memiliki Badan Hukum ?  Ya Tidak Bidang Wirausaha yang Anda Jalani                                    |
| Va Tidak Bidang Wirausaha yang Anda Jalani                                                                                  |
| <ul> <li>Tidak</li> <li>Bidang Wirausaha yang Anda Jalani</li> <li>Induktion Managaran ang Anda Jalani</li> </ul>           |
| Bidang Wirausaha yang Anda Jalani                                                                                           |
|                                                                                                    |
| Apakan bidang wirausana Anda Sesuai dengan background Pendidikan Anda (                                                     |
| ⊖ Ya                                                                                                    |
| ○ Tidak                                                                                                    |
| Tangal Mulai Bekerja                                                                                                    |
| mm/dd/yyyy                                                                                                    |
| Apa yang memotivasi anda untuk berwirausaha ?                                                                               |
| Indexis hora temmat wizuwaba anda 7                                                                                         |
|                                                                                                    |

Gambar 14. Form Isian Berwirausaha

Apabila sebelumnya Anda memilih opsi berwirausaha, maka Anda akan diminta untuk mengisikan informasi terkait apakah usaha Anda sudah memiliki badan hukum ataukah belum, bidang usaha Anda, kesesuaian bidang usaha Anda dengan latar belakang Pendidikan, tanggal memulai usaha, motivasi Anda berwirausaha, serta <u>kota</u> Lokasi Anda berwirausaha.

#### 12. Pertanyaan kelima

| Tingkat Pendidikan                                                                  |  |
|-------------------------------------------------------------------------------------|--|
| Tingkat Pendidikan Apa yang Paling Tepat / Sesuai untuk Pekerjaan Anda Saat Ini ? ? |  |
| ○ Setingkat Lebih Tinggi                                                            |  |
| ○ Tingkat Yang Sama                                                                 |  |
| ⊖ Setingkat Lebih Rendah                                                            |  |
| ⊖ Tidak Perlu Pendidikan Tinggi                                                     |  |
|                                                                                     |  |
|                                                                                     |  |

Gambar 15. Tingkat Pendidikan dan Tingkat Pekerjaan

Pada pertanyaan ini, Anda diminta untuk menilai, seberapa sesuaikan menurut Anda pekerjaan Anda saat ini sudah tepat sesuai dengan Tingkat Pendidikan yang telah Anda tempuh.

#### 13. Pertanyaan keenam

| Hubungan Program Studi                                             |
|--------------------------------------------------------------------|
| Seberapa Erat Hubungan Antara Bidang Studi dengan Pekerjaan Anda ? |
| ⊖ Sangat Erat                                                      |
| ⊖ Erat                                                             |
| ⊖ Cukup Erat                                                       |
| ⊖ Kurang Erat                                                      |
| ⊖ Tidak Erat                                                       |
|                                                                    |
|                                                                    |

Gambar 16. Hubungan Pekerjaan dengan Program Studi

Pada pertanyaan ini, Anda diminta untuk menilai seberapa erat hubungan antara latar belakang Pendidikan Anda dengan pekerjaan yang saat ini Anda tekuni.

14. Pertanyaan ketujuh

| Pendapatan Bulanan                                                                                 |      |
|----------------------------------------------------------------------------------------------------|------|
| Kira-kira berapa pendapatan Anda per bulannya dari pekerjaan utama, lembur, dan pekerjaan lainnya? |      |
| 0-1,5 Juta                                                                                         |      |
| 🔿 1.5 Juta - 3 Juta                                                                                |      |
| ○ 3 Juta - 5 Juta                                                                                  |      |
| ⊖ diatas 5 juta rupiah                                                                             |      |
|                                                                                                    | Next |

Gambar 17. Pendapatan Bulanan

Dalam pertanyaan ini, Anda diminta untuk menuliskan perkiraan pendapatan yang Anda terima setiap bulan. Pendapatan ini merupakan total dari gaji pokok + tunjangan + honor lembur + pendapatan dari pekerjaan lainnya (bila ada).

#### 15. Pertanyaan kedelapan

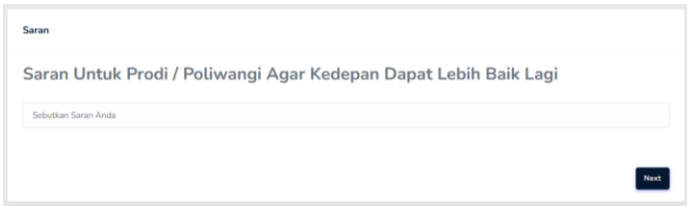

Gambar 18. Saran untuk Poliwangi

Disini Anda dapat memberikan saran untuk prodi maupun untuk Poliwangi, yang nanti akan diolah dan disampaikan kepada pimpinan prodi maupun institusi sebagai masukan untuk perbaikan ke depannya.

16. Penutup

Apabila seluruh pertanyaan kuesioner telah berhasil dijawab, maka Anda akan menerima notifikasi bahwa Pengisisn Tracer Study telah berhasil dilakukan.

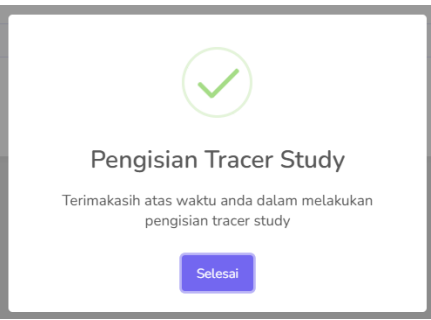

Gambar 19. Notifikasi Pengisian Tracer Study Selesai Dilakukan

"Terimakasih kepada para alumni yang telah meluangkan waktu untuk mengisi tracer study Politeknik Negeri Banyuwangi. Setiap isian yang Anda berikan sangat berharga bagi kami."